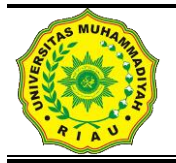

# JURNAL FASILKOM

(FAKULTAS ILMU KOMPUTER)

Vol. 7 Nomor 2 (2018) 255–265

ISSN : 2089-3353

## IMPLEMENTASI WIRELESS MESH NETWORK MENGGUNAKAN CONTROLLER ACCESS POINT SYSTEM MANAGER DI LINGKUNGAN KAMPUS UNIVERSITAS MUHAMMADIYAH RIAU

Januar Al Amien<sup>1</sup>, Cuncun Wibowo<sup>2</sup> <sup>1,2</sup>Jurusan Teknik Informatika, Fakultas Ilmu Komputer Universitas Muhammadiyah Riau januaralamien@umri.ac.id

#### Abstrak

Universitas Muhammadiyah Riau memiliki sebuah jaringan nirkabel yang tidak dapat diakses secara mobil sehingga menyulitkan user dalam mengakses jaringan jika berpindah-pindah tempat dikarenakan setiap institusi memiliki protokol dan Service set identifier (SSID) yang berbeda-beda. Dengan banyaknya SSID yang berbeda-beda menyulitkan administrator dalam mengontrol jaringan nirkabel. Wirelees Mash Network (WMN) merupakan jaringan nirkabel yang menggunakan protokol Mesh Made Easy (MME) sehingga dengan penerapan jaringan menggunakan WMN dapat diakses secara mobil. Controller Access Point System Manager (CAPSMAN) merupakan sebuah pengontrol jaringan wireless yang dilakukan secara terpusat sehingga memudahkan administrator dalam pengontrolan jaringan. Network Devlopment Life Ciycle (NDLC) merupakan metode yang digunakan dalam tahapan penerepaan jaringan WMN. Dari hasil simulasi yang telah dilakukan dapat disimpulkan bahwa dengan menerapkan jaringan WMN dan menggunakan CAPSMAN jaringan wireless di Universitas Muhammadiyah Riau dapat diakses hanya dengan menggunakan satu SSID dapat diakses secara mobile dan dapat memudahkan administrator dalam pengontrolan jaringan

Keywords : WMN, CAPSMAN dan NDLC.

#### PENDAHULUAN

Perkembangan jaringan komputer pada saat ini telah menjadi salah satu kebutuhan pokok, Hal ini dapat dilihat dari segi pengguna jaringan komputer pada segala bidang baik pribadi, bisnis dan pendidikan.].

Jaringan *wireless* merupakan salah satu teknologi jaringan komputer yang saat ini mulai banyak dijumpai dalam kehidupan sehari-hari. Teknologi jaringan *wireless* memungkinkan komputer terhubung satu sama lain melalui media udara. Pada masa sekarang ini *wireless* banyak digunakan untuk keperluan perkantoran, perumahan atau untuk kepentingan pendidikan [10].

Dilingkungan kampus II Universitas Muhammadiyah Riau, masing-masing access point terhubung melalui ISP kemudian terhubung ke router, lalu ke switch dan ke prangkat access point. pada setiap access point menggunakan Service set identifier (SSID) yang berbeda-beda sesuai dengan nama ruangan dan instansi, hal ini mengakibatkan banyak nya SSID yang tidak seragam sehingga membuat user menjadi bingung, serta secara desain dengan banyaknya SSID wireless menjadi tidak efisien dan efektif.

Selain itu perangkat *wireless* bergantung pada panjang kabel penghubung *access point* ke *switch*, dengan model desain jaringan *wireless* tersebut mengakibatkan jangkauan sinyal *wifi* terbatas dikarenakan area lingkungan kampus II yang luas sehingga *client* 

kesulitan mendapatkan jaringan ketika mengakses wifi secara mobile. Dengan adanya teknologi Wireless Mesh Network (WMN) dapat menjadi alternatif untuk mengatasi permasalahan yang telah diuraikan, dimana pada implementasinya dengan satu SSID Hotspot-UMRI client cukup sekali login meski berpindah-pindah tempat. Hal ini dikarena antar akses point saling terkoneksi dengan menggunakan protokol Optimized Link State Routing Protocol. Pada implementasi jaringan Wireless Mesh Network tersebut menggunakan Controlled Access Point (CAP) sebagai perangkat access point yang akan dikonfigurasi secara terpusat.

Untuk mengkonfigurasi dan mengontrol perangkat CAP secara terpusat menggunakan *Controller Access Point System Manager* (CAPsMAN). Pada implentasi jaringan *Wireless Mesh Network Hotspot*-UMRI akan menggunakan protokol MME sehingga ketika terdapat node CAP yang bermasalah maka user akan segera dialihkan ke node yang terdekat, selama masih terdapat jangkauan sinyal dari pemancar. Hal ini akan membuat koneksi dalam jaringan tetap terjaga dan handal[8].

## METODE

Berdasarkan referensi defenisi sejumlah model pengembangan sistem yang ada, dalam penelitian ini menggunakan metode Network Develoment Life Cycle (NDLC). NDLC merupakan model yang mendefnisikan siklus proses perancangan atau pengembangan suatu sistem jaringan komputer. NDLC mempunyai elemen vang mendefenisikan fase, tahapan, langkah atau mekanisme proses spesifik. Kata Cycle merupakan kunci deskriptif dari siklus hidup pengembangan sistem jaringan yang menggambarkan secara keseluruhan proses dan tahapan pengembangan sistem jaringan yang berkesinambungan, berikut ini Gambar dari metode NDLC :

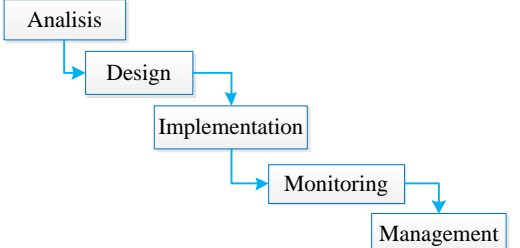

Gambar 2.1 Model *Metode NDLC* 

Network Develoment Life Cycle dijadikan metode yang digunakan sebagai acuan secara

keseluruhan atau secara garis besar pada proses pengembangan dan perancangan sistem jaringan komputer, mengingat bahwa sistem jaringan memiliki kebutuhan yang berbeda dan memiliki permasalahan yang unik, sehingga membutuhkan solusi permasalahan vang berbeda dengan melakukan pendekatan yang bervariasi terhadap model NDLC, Network Develoment Life Cycle mendefenisikan siklus proses yang berupa fase ataupun tahapan dari mekanisme yang dibutuhkan dalam suatu rancangan prose pengembangan tau pengembangan suatu system jaringan komputer.

#### HASIL DAN PEMBAHASAN Analysis

Pada tahapan anlisis ini Berdasarkan wacana yang telah diuraikan pada bab sebelumnya dimana pada tahapan ini melukan proses analisa yaitu berupa pengumpulan data-data mengenai seluruh objek yang berkaitan dengan penelitian ataupun objek yang mendukung peneltitian. Pengumpulan data-data ini berdasarkan kondisi vang sebenar nya dilapangan.

## Pengumpulan data area

Untuk tercapainya sebuah jaringan hotspot yang diharapkan maka dibutuhkan data mengenai area yang akan diberi akses hotspot, data itu berupa pemilihan area mana saja yang akan diberikan akases internet hotspot. Analisa mengenai tata letak yang bergantung pada kondisi bangunan, serta analisa kendala atau hambatan yang dapat menganggu jaringan hotspot. Universitas Muhammadiyah Riau tepatnya di kampus II memiliki lima bangunan diketahui empat bangunan yang digunakan tempat berlangsungnya proses akademik, gedung rektoratdan satu bangunan masjid digunakan tempat beribadah, berdasarkan kebijakan bersama tim TIPD bahwa masjid tidak diberikan akses internet, akses internet lebih terfokus pada gedung-gedung yang digunakan untuk proses akdemik, berdasarkan survai dilapangan maka diperoleh data sebagi berikut.

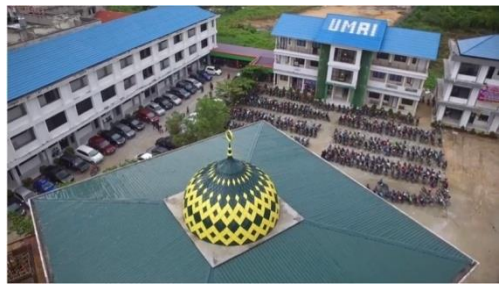

Gambar 1. Kondisi fisik UMRI

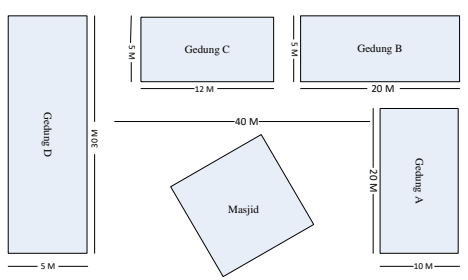

Gambar 2. Kondisi fisik dilapangan

## Kebutuhan Perangkat Jaringan

Berdasarkan survey yang telah dilakukan sehingga analisa berikut nya mengenai perangkat hadware komputer sesaui dengan kondisi fisik dilapangan sehingga nantinya dapat melayani client dengan baik, berikut ini kebutuhan perangkat jaringan komputer.

| No | Nama                              | Fungsi                                                                    |
|----|-----------------------------------|---------------------------------------------------------------------------|
| 1  | Laptop                            | Media konfigurasi jaringan wireless mash network                          |
| 2  | Mikrotik<br>RB941-2 <sup>ND</sup> | Sebagai CAPSMAN dan<br>CAP                                                |
| 3  | Switch                            | Pembagi jariangan dari<br>CAPSMAN ke CAP dan<br>juga untuk akses poin.    |
| 4  | Kabel UTP<br>Cat5                 | Sebagi media penghubung antar <i>hadware</i>                              |
| 5  | Konektor RG-<br>45                | Sebagai penghubung antara<br>kabel dan <i>interface</i><br><i>hadware</i> |
| 6  | Tang Krimping<br><i>Tool</i>      | Sebagi alat pendukung<br>pembuatan <i>kabel straight</i>                  |
| 7  | Lantester                         | Sebagai alat pengetes kabel jaringan                                      |

## 3.1.Design

Pada tahapan hasil mengenai desain jaringan wireless mash network dan sudah diuraikan pada bab sebelumnya dimana pada tahapan desain ini digambarkan mengenai perancangan jaringan WMN yang akan diterapkan di Universitas Muhammadiyah Riau kampus II.

## Perancangan desain WMN secara Global

Pada tahap CAPSMAN yang akan mengontrol seluruh jaringan yang terkoneksi dengan CAPSMAN secara terpusat dan CAP yang akan menjadi pemecah jaringan agar area akses poin semakin luas, dan pada proses pengembangan selnjutnya agar mudah dari unsur reliability, pada proses desain ini menggunakan topologi mesh dan pada impletasinya menggunakan routing MME yang akan diimplementasikan dilingkungan kampus Universitas Muhammadiyah Riau kampus II, sebagai mana pada gambar berikut ini.

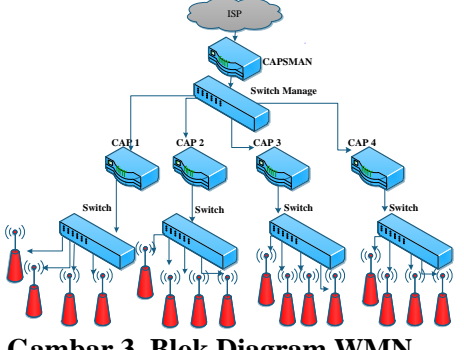

Gambar 3. Blok Diagram WMN

3.2.1. Desain Tata Letak Perangkat Jaringan WMN

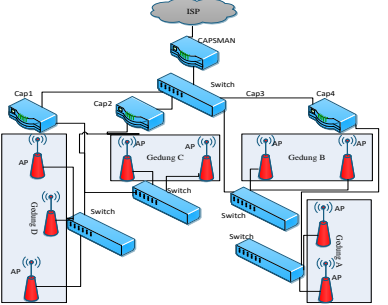

Gambar 4. Denah tata letak perangkat jaringan WMN

Desain tata letak perangkat jaringan WMN di UMRI kampus II berdasarkan analisa dan pengamatan mengenai perpaduan kondisi fisik dilapangan dengan kemampuan perangkat *hadware* jaringan komputer, di gedung A yang berfungsi sebagai gedung Rektorat terdapat emapat AP yang keseluruhan kebutuhana akses internet hal ini sehubungan dengan kondisi fisik gedung yang tingginya 25 M oleh sebab itu ada empat akses poin yang diberikan pada gednung A, dua akses poin berada pada lantai dasar dan dua akses poin berada pada lantai emapat.

Pelatakan alat hadware jaringan pada gedung B yang berfungsi sebagai gedung untuk proses akademik belajar mengajar oleh fakultas ekonomi, gedung B memiliki lebar bangunan 7 M, panjang 30 M dan tinggi 7 M sehingga diberikan 2 aksespoin untuk mengcover jaringan diarea tersebut. Selanjutanya peletakan akses poin pada gedung C yang di gunakan proses akademik belajar mengajar oleh fakultas Biologi diketahui kondisi fisik gedung C memiliki lebar bangunan 7 M, panjang bangunan 20 M dan tinggi 7 M sehingga bedasarkan data tersebut di berikan dua perangkat akses point untung meng hendel jaringan di gedung C.

Selajutnya peletakan perangkat aksespoint pada gedung D yang merupakan gedung digunakan untuk peroses belajar mengajar oleh fakultas Teknik mesin industri, teknik otomotif dikethui kondisi fisik gedung memiliki lebar 7 M, panajang 40 M dan tinggi gedung 7 M, berdasarkan data tersebut maka diberikan tiga perangkat akses poin untuk mengcover jaringan digedung D. dan pada implentasi nya semua perangkat akses point terhubung dengan Cap dan dapat termonitor dengan perangkat CAPSMAN.

## Desain Manajemen User

Dengan melihat setandar Limit client access point maka dalam pemberian user akses mengacu pada tabel setandar yang terkecil, selain itu melihat kondisi perangkat akses point dengan melihat sepesifikasi perangkat akses point dimna mikrotik RB941 bekrja pada band 802.11 b/g/n artinya perangkat mikroitk maksimal mampu transfer data hingga 300mbps bebas hambatan dan derau, selain itu perangkat akses point mikrotik RB941 bekerja pada frekuensi 2412Ghz samapai dengan 2452 Ghz (www.mikrotik.co.id).

Perangakat akses point mikrotik RB941 bekerja pada frekuensi 2,4 GHz dan mendapatkan Gain antenna 2 x 1,5 dbi artinya perangkat mikrotik RB941 maksimal area yang tercoverage oleh perangkat akses point mikrotik adalah 15 M bebas hambatan dan maka titik aman yang diambil satu perangkat akses poin 43 client untuk area radius 10 M.

Sealin itu bersama TIPD UMRI memberi sebuah kesimpulan kembali yaitu dengan memperhitungkan persentase kehadiran mahasiswa yang hadir dikampus dan memperhitungkan intensitas persentase ratarata client yang dominan aktif dalam menggunakan internet diperoleh 36.95%, maka diperolah data user yang aktif 1848 user, sehingga data tersebut dibagi dengan kemampuan satu perangkat akses point yaitu 43 sesaui tabel limit akses client maka diperoleh nilai 43 artinya total seluruh CAP yang dibuthkan ada 43 perangkat akses point.

# Desain Manajemen User

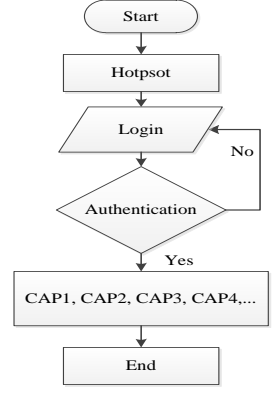

Gambar 5. *Flowchart* Desain Kerja jaringan WMN

Berdasarkan desain gambar diatas dikethui bahwa proses kerja jaringan WMN diawali dari persiapan dari user lalu pemilihan hotspot dan pengisian password lalu nantinya akan diautentifikasi jika password salah maka akan dikembalikan ke halaman login hotspot namun jika benar maka akan diberikan akses internet, pada proses pemberian akses internet CAP1, CAP2, CAP3, CAP4 dimana CAP yang terdekat dengan client Pada perinsip kerja nya masing-masing CAP terkoneksi ke internet melalui konfigurasi secara terpusat yang oleh administrator dilakukan jaringan menggunkan router CAPSMAN[6].

# Implementation

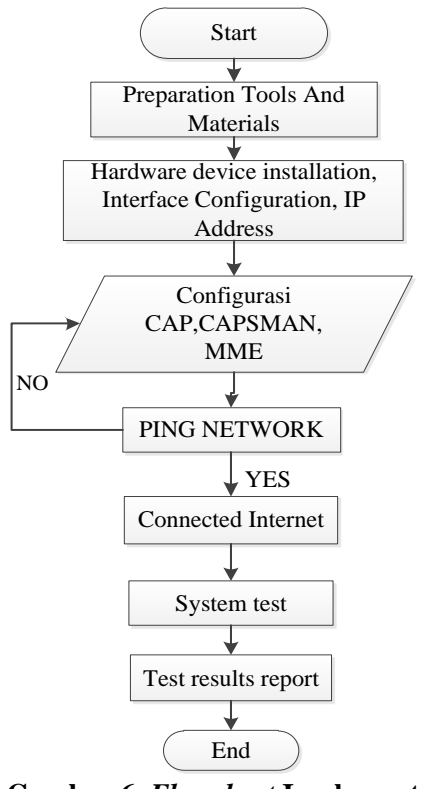

Gambar 6. *Flowchart* Implementasi WMN

## Persiapan Alat dan Bahan

Adapun alat dan bahan yang harus disiapkan antara lain sebagai berikut :

- 1. Winbox versi 3.0
- 2. Software pendukung The Dude
- 3. Laptop
- 4. Miktorik RB941
- 5. Kabel UTP
- 6. Konektor
- 7. Switch
- 8. Tang Crimmping
- 9. Lantester

## Instalasi Kabel Jaringan WMN

Pada tahap implentasi WMN instalasi yang perlu dilakukan untuk membangun jaringan WMN dengan instalasi pengkabelan. Pemasangan konektor Rg45 pada kabel UTP dengan mode straight, pembuatan kabel ini dilakukan sebanyank kebutuhan vang diperlukan dalam penelitian ini kabel mode straight dibuat sebnayak enam kabel dengan panjang sesaui kebutuhan berikut ini table kebutuhan sesai perencanaan simulasi yang di lakukan.

Setelah pembuatan kabel dilakukan selanjutnya instalasi kabel pada peranghkat yaitu pemasangan Kabel dari Internet Service

Provider ke Router Contorl Acsess point manager, Pemasangan Kabel dari router Contorl Acsess point manager ke laptop administrator untuk melakukan konfigurasi tahap berikut nya. Pemasangan Kabel dari Router CAPMAN ke CAP1 dan CAP2 dan Pemasangan Kabel dari CAP1 ke CAP3 dan CAP2 ke 4.

## Konfigurasi jaringan WMN Konfigurasi pada perangkat Cap

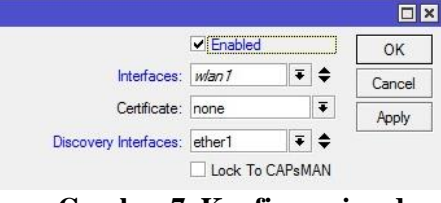

Gambar 7. Konfigurasi pada perangkat Cap

Pada proses tahapan implementasi pengkonfigurasian selanjutnya pada perangkat hadware mikrotik melaukan pengaktifan fitur Cap pada mikrotik yang terletak pada WLAN1 yang bertujan nanti sebagai pemberi akses internet pada setiap akses poin, pengaturan fitur ini dikonfigurasi pada setiap perangkat yang dijadikan yaitu Cap1 dan Cap2.

## Konfigurasi pada perangkat CAPSMAN Konfigurasi IP Address

menghubungkan Untuk perangkat CAPSMAN agar terkoneksi dengan internet service provider yang pertama melukan pemberian IP Address pada perangkat Mikrotik diantara Ethernet yang tersedia diport mikrotik[6]. pada konfigurasi mikrotik pemberian IP Addressagar terkoneksi internet pada penelitian ini di ethernet1 diberikan IP Address agar terkoneksi internet, implemntasi jaringan WMN pada bahwa IP Address bersifat DHCP, artinya IP Address tersebut sudah ketetapan dari ISP dan sudah siap dan dapat digunakan.

| Address <1 | 72.100.24.1/24> |   |         |
|------------|-----------------|---|---------|
| Address:   | 172.100.24.1/24 |   | ОК      |
| Network:   | 172.100.24.0    | • | Cancel  |
| Interface: | ether1          | ₹ | Apply   |
|            |                 |   | Disable |
|            |                 |   | Comment |
|            |                 |   | Сору    |
|            |                 |   | Remove  |
| enabled    |                 |   |         |

Gambar 8. Konfigurasi IP Adress Jurnal Fasilkom Vol. 7 Nomor 2 (2018) 255-265

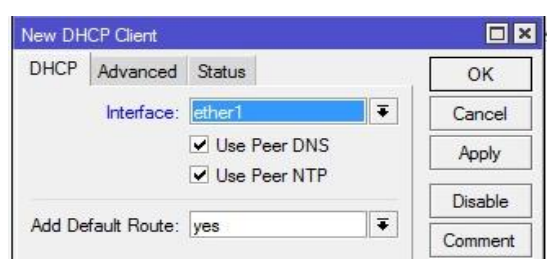

Gambar 9. Konfigurasi DHCP Client

DHCP *client* merupakan mesin *client* yang menjalankan perangkat lunak klien DHCP yang memungkinkan mereka untuk dapat berkomunikasi dengan DHCP *Server*[1]. Adapun cara kerja nya pada *dhcp discover* DHCP *client* akan menyebarkan *request* secara broadcast untuk mencari DHCP *Server* yang aktif. Setelah DHCP Server mendengar broadcast dari DHCP *client*, DHCP server kemudian menawarkan sebuah alamat kepada DHCP *client*.

Lalu DHCP *request client* meminta DCHP *server* untuk menyewakan alamat IP dari salah satu alamat yang tersedia dalam DHCP Pool pada DHCP Server yang bersangkutan. DHCP server akan merespon permintaan dari *client* dengan mengirimkan paket. Selanjutnya *client* akan memulai proses binding dengan tumpukan protokol TCP/IP dan karena telah memiliki alamat IP, *client* pun dapat memulai komunikasi jaringan.

#### **Konfigurasi DNS**

| NS Settings          |                       |        |
|----------------------|-----------------------|--------|
| Servers:             | ¢                     | ок     |
| Dynamic Servers:     | 192.168.100.77        | Cancel |
|                      | Allow Remote Requests | Apply  |
| Max UDP Packet Size: | 4096                  | Static |

#### Gambar 10 Konfigurasi DNS

Pada implementasi jaringan WMN seperti pada gambar diatas merupakan konfigurasi DNS. DNS berfungsi sebagai *distribute database system* yang digunakan untuk pencarian nama komputer atau *resolution* dijaringan yang mengunakan *Transmission Control Pro*tocol atau *Internet Protocol* (TCP/IP) [5], konfigurasi jaringan WMN diatas berisafat DHCP karena *IP Address* dari ISP merupakan DHCP.

Allow Remote requests pada konfigurasi DNS mengartikan bahwa seluruh user atau client yang melalui jalur mikrotik CAPSMAN akan mengikuti DNS bawaan yang sudah ditetapkan oleh internet service provider.

#### Konfigurasi NAT

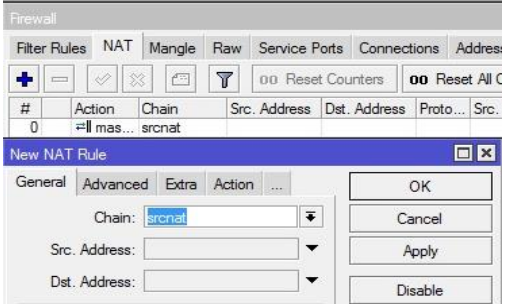

Gambar 11. Konfigurasi NAT

Pada tahapan proses Network Address Translation (NAT), NAT berfungsi untuk proses penulisan ulang (masquerade) pada alamat IP asal (source) atau alamat IP tujuan (destination) setelah melalui router atau firewall[4]. out-interface=ether1 action=masquerade yang akan membuat ip address pengirim pada setiap paket data yang keluar dari router mikrotik akan menggunakan IP Address publik.

#### Konfigurasi Menu CAPSMAN

| CAPs I | Manager  |              |                |                  |                       |                                       |
|--------|----------|--------------|----------------|------------------|-----------------------|---------------------------------------|
|        |          | ~            | Enable         | be               |                       | ОК                                    |
|        | C        | Certificate: |                |                  | •                     | Cancel                                |
|        | CAC      | Certificate: |                |                  | Apply                 |                                       |
|        |          |              | Requir         | e Peer Certifica | te                    | Interfaces                            |
| CAPsM  | IAN      |              |                |                  |                       |                                       |
|        | ntorface | Description  | Carl           |                  | and the second second |                                       |
| CAP I  | licenace | Provisioning | Connig         | gurations Cha    | annels Data           | apaths                                |
| CAP In |          |              | T              | Manager          | annels Data<br>AAA    | Find                                  |
| +      | Name     |              | Type           | Manager          | AAA<br>MTU            | apaths<br>Find<br>Actual M ▼          |
| CAP II | Name     | rrovisioning | Type<br>CAP Ir | Manager          | AAA<br>MTU<br>150     | apaths<br>Find<br>Actual M ▼<br>10 15 |

#### Gambar 12. Konfigurasi Menu CAPSMAN

Pada konfigurasi CAPSMAN dengan menceklis *enabled* secara otomatis CAPSMAN telah aktif dan apa bila CAP sudah diinstalasi keport CAPSMAN maka secara otomatis CAPSMAN akan mendeteksi perangkat apa saja yang terhubung diport, maka dengan mengaktifkan fitur *enabled* maka secara ototmatis perangkat CAP sudah terdeteksi ditabel CAPSMAN berikut dengan keterangan identitas perangkatnya[6].

#### Konfigurasi Mode Bridge

| New Inter | iace  |        |         |        |
|-----------|-------|--------|---------|--------|
| General   | STP   | Status | Traffic | ОК     |
|           | Name: |        | bridge1 | Cancel |
|           |       | Type:  | Bridge  | Apply  |

Gambar 13. Mengaktifkan mode Bridge

Membuat beberapa *interface* seolah-olah menjadi satu, artinya dengan mengaktifkan mode bridge tidak ada perbedaan segmen jaringan didalamnya. Misalnya kedua *interface ethernet* digabungkan dengan metode *bridge* maka kedua *interface* tersebut akan menangani jaringan yang sama

## Konfigurasi IP Address pada Cap

| New Addre  | SS              |   |        |
|------------|-----------------|---|--------|
| Address:   | 192 168 50 1/24 |   | ок     |
| Network:   |                 |   | Cancel |
| Interface: | bridge1         | Ŧ | Apply  |

Gambar 14. Pemberian *IP Address* pada mode *Bridge* 

Pemberian *IP Address* pada perangkat CAP dilakukan secara terpusat oleh *Control Accses Point Manager*, dalam hal pemberian IP Address pada perangkat CAP dilakukan dengan mode Bridge, sebelum memberikan IP Address pada bridge dibuat terlebih dahulu mode bridge nya, pembuatan mode bridge sesai dengan fungsi bridge yaitu menjembatani atau mengabungkan IP yang berbeda network menjadi satu network [6].

#### Konfigurasi pada CAPsMAN

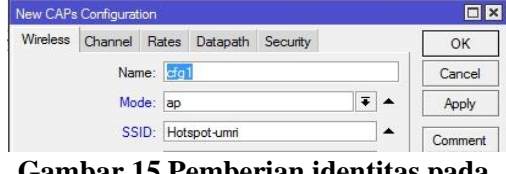

Gambar 15 Pemberian identitas pada wireless

point Agar Control acess dapat memancarkan signalnya dan dapat memberikan layanan kepada client maka dilakukan pembuatan grup acess point, yang pertama dilakukan pembuatan grup sebagaimana yang terdapat pada gambar diatas grup cfg1, mode wireless nya menjadi acess point karena kontrol acess point dikonfigure memang sebagai perangkat *acess* point, dan selanjutnya pemberian Service set identifier atau pemberian nama hotspot yang akan kita buat pada penelitan ini diberikan SSID nya hotspot-umri, konfigurasi ini nantinya akan digunakan oleh seluruh CAP sebagai konfigurasi dasarnya.

# Konfigurasi menu CAPsMAN

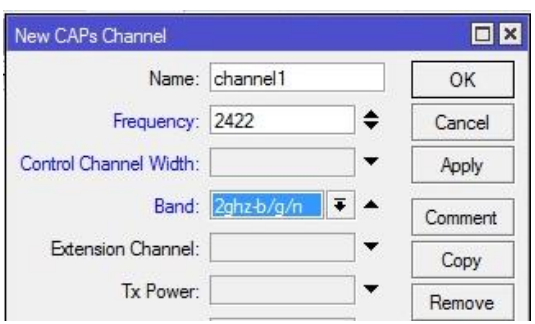

Gambar 16. Konfigurasi Channels

*Channel* berfungsi untuk pengaturan lebar frekuensi yang digunakan. Untuk *Band* menggunakan 2hhz-b/g/n dan untuk frekuensi bisa menggunakan yang paling jarang digunakan.

#### Konfigurasi pada setiap Cap

| General  | Wireless    | Channel   | Rates | Datapath | Security |          | OK      |
|----------|-------------|-----------|-------|----------|----------|----------|---------|
|          | Configurati | ion: cfg1 |       |          | •        | E 🔺      | Cancel  |
|          | Мо          | de: ap    |       |          |          | •        | Apply   |
|          | SS          | SID: umri |       |          |          | •        | Disable |
|          | Hide SS     | ID:       |       |          |          | ]•       | Comment |
| Load Bal | lancing Gro | up:       |       |          |          | <b>→</b> | Сору    |
| Ga       | mbar        | 17. F     | ene   | rapan    | Wire     | less     | Pada    |
|          |             | Pe        | eran  | ekat C   | Cap      |          |         |

Konfigurasi setiap CAP dilakukan sesuai dengan set konfigurasi yang telah dibuat sebelumnya sehingga secara otomatis *control acsess point* dapat memancarkan sinyal dan SSID sudah dapat terdeteksi meski hanya sebagi *wireless* biasa namun belum bias memberikan *service* kepada *client*, penyesuaiyan mode wireless dilakukan juga mengenai konfigurasi mode juga termasuk konfigurasi *Channel* nya.

## Konfigurasi hotspot

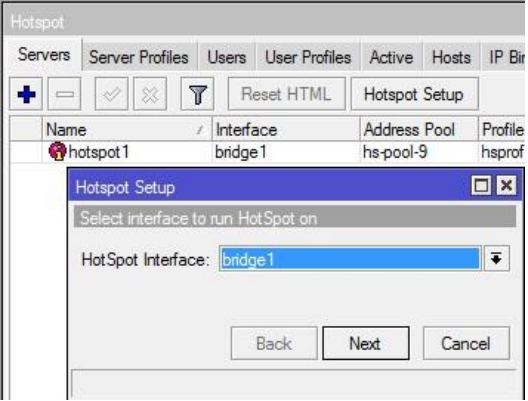

**Gambar 18. Mengaktifkan Hotspot** Jurnal Fasilkom Vol. 7 Nomor 2 (2018) 255-265

Sebenarnya hotspot tidak hanya bisa diaplikasikan untuk jaringan wireless saja, namun juga bisa untuk jaringan kabel. Hotspot Kelebihan adalah kita dapat mengkonfigurasi jaringan yang hanya bisa digunakan dengan username dan password tertentu. Kita juga dapat melakukan manajemen terhadap user-user tersebut. Misalnya, mengatur durasi total penggunaan hotspot per user, membatasi berapa besar data yang dapat di download tiap user, mengatur konten apa saja yang boleh diakses user.

## 3.3.3.2.1. Pengaktifan Port menjadi Switch

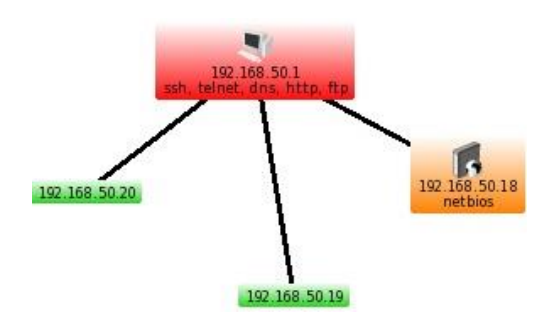

## Gambar 23. *Monitoring* menggunakan Software The dude

Monitoring dengan menggunakan software The dude, software the dude merupaka software bawaan dari mikrotik sebagai mana informasi yang diberikan pada gambar diatas mengenai IP Address dan warna informasi yang diberikan oleh software kepada administrator jaringan, dengan mengidentifikasi warna dapat dikethui informmasi sebai berikut :

- a. Warna Hijau menandakan bahwa perangkat sedang aktif dan link juga bagus.
- b. Warna Orange menandakan bahwa perangkat sedang aktif namun ada beberapa servis yang sedang down.
- c. Warna Merah menandakan bahwa perangkat sedang tidak aktif atau juga yang *down*.

Dengan menggunakan *software the dude administrator* dapat mengetahui *throughput* yang ada pada jaringan sebagai mana yang tertera pada gambar brikut:

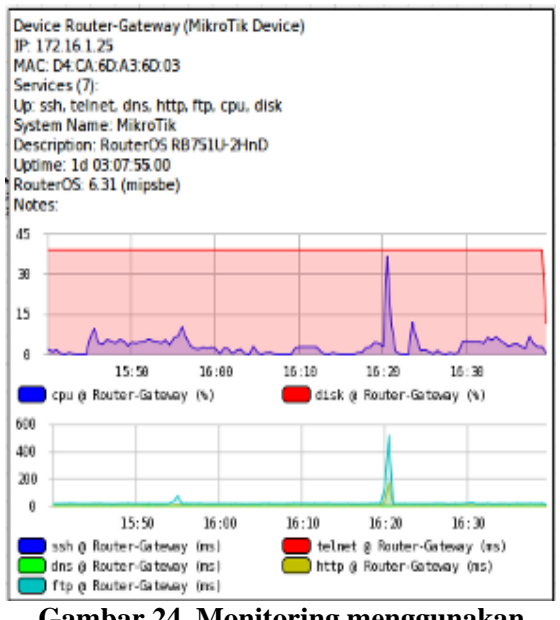

Gambar 24. Monitoring menggunakan Software The dude

## Management

Pada tahapan management yang menjadi perhatian khusus adalah masalah Policy masalah efektifitas penggunaan jaringan, ini akan sangat bergantung dengan kebijakan level manajemen Universitas Muhammadiyah Riau. Pada tahapan managemen ini vaitu managemen mengenai kebijakan User atau client, berdasarkan kebijakan pihak TIPD User hanya ada dua yaitu user dosen dapat digunakan seluruh kariawan dan staf UMRI dan user mahasiswa dapat oleh seluruh mahasiswa, konfigurasi ini dilakukan difitur hotspot seperti pada gambar berikut:

| Servers Server P |         | Profiles Users |   | User Prof | iles /  | Active  | Hosts | losts IP Bindings |       | rice Ports | Walled Garden |  |
|------------------|---------|----------------|---|-----------|---------|---------|-------|-------------------|-------|------------|---------------|--|
| + -              | 1       | 8 6            | 3 | 00 Re     | eset Co | ounters | 00    | Reset All Cour    | iters |            |               |  |
| Server           | r /     | Name           |   | 1         | Addres  | is      | 1     | MAC Address       |       | Profile    | Uptime        |  |
| 🔞 all            |         | dsn            |   |           |         |         |       |                   |       | dosen      | 00:00:00      |  |
| Rhot             | tspot 1 | admin          |   |           |         |         |       |                   | 1     | default    | 00:00:00      |  |
| Chotspot 1       |         | mhs            |   |           |         |         |       |                   | 1     | mahasiswa  | 00:09:03      |  |

#### Gambar 25 Konfigurasi Manajemen User

Selanjutnya kebijakan mengenai penetapan kuota *bandwidth*, pada penetapan *kuota bandwidth* berdasarkan kebijakan pihak TIPD bahwa *bandwidth* akan diberikan pada permasing-masing user konfigurasi dapat dilakukan pada *hotspot user profile* seperti pada gambar berikut:

|            | ALIOO.                                                                                        | Scripts                                                                                                    |                                                        | OK     |
|------------|-----------------------------------------------------------------------------------------------|----------------------------------------------------------------------------------------------------|--------------------------------------------------------|--------|
| Name:      | mah                                                                                           | asiswa                                                                                                    |                                                        | Cancel |
| ss Pool:   | dhcp                                                                                          | _pool1                                                                                                    | Ŧ                                                      | Apply  |
| ìmeout:    |                                                                                               |                                                                                                    | •                                                      | Сору   |
| îmeout:    | none                                                                                          | •                                                                                                    | ₹ ▲                                                    | Remove |
| imeout:    | 00:0                                                                                          | 2:00                                                                                                    | •                                                      |        |
| refresh:   | 00:0                                                                                          | 1:00                                                                                                    |                                                        |        |
| d Users:   | 43                                                                                            |                                                                                                    | •                                                      |        |
| t (nx/bx): | 128                                                                                           |                                                                                                    |                                                        |        |
|            | Name:<br>ss Pool:<br>Fimeout:<br>Fimeout:<br>Fimeout:<br>orefresh:<br>d Users:<br>it (rx/bx): | Name: Intell<br>ss Pool: dhcp<br>Timeout:<br>Timeout: 00:0<br>orefresh: 00:0<br>d Users: 43<br>it (rx/bx): 1284 | Name:  Intelsevent    ss Pool:  dhcp_pool1    Timeout: | Name:  |

Gambar 26. Konfigurasi Manajemen Bandwidth

Dan selanjutnya managemen mengenai kebijakan konten pada jaringan Wireless Mash Network juga merupakan kebijakan TIPD Universitas Muhammadiyah Riau, Inti dari kontrol jaringan WMN ada Manajerial jaringan dilakukan secara terpusat, salah satu kontrol menegnai kebijakan konten yang dapat diakses client, Universitas Muhammadiyah Riau merupakan institusi pendidikan artinya konten yang dapat menghambat atau menganggu proses akademik akan diblok dalam hal ini manajeman ini dapat dilakukan fitur Web Proxy dan menambahkan konten atau bakan ekstensi file yang akan diblokir, seperti pada gambar berikut:

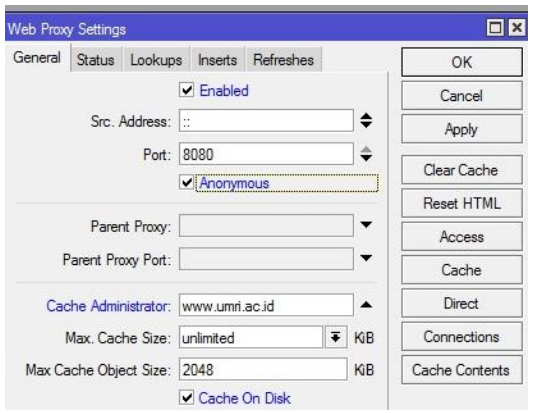

## Gambar 27. Konfigurasi Manajemen Konten Pengujian dan Hasil

Pada tahapan ini pengujian sistem yang dilakukan pada jaringan *Wireless Mash* ini adalah dengan melakukan pengujian apakah hasil dari implentasi berjalan sesuai dengan yang diharapkaan. Pengujian selain dengan menggunakan protokol ICMP pengujian dari sisi administrator dengan menggunakan *Control Acsess Point Manager*, pengujian menggunakan *software the dude* dan pengujian dari sisi *client*.Pengujian ini dilakukan dengan metode blackbox, yaitu sebuah metode yang digunakan untuk menemukan kesalahan dan mendemonstrasikan fungsional aplikasi saat dioperasikan, apakah jaringan *Wireless Mash Network* bekerja dengan benar dan output yang dihasilkan telah sesuai dengan yang diharapkan sehingga dapat membuktikan kebenarannya.

| Microsoft Windows [Version 6.1.7600]<br>Copyright (c) 2009 Microsoft Corporation.                                                                                                    | All rights reserved.                                                                 |
|----------------------------------------------------------------------------------------------------|--------------------------------------------------------------------------------------|
| C:\Users\predator}ping www.google.com -t                                                                                                    |                                                                                      |
| Pinging www.google.com [172.217.26.68] vit<br>Reply from 172.217.26.68: bytes=32 time=41<br>Reply from 172.217.26.68: bytes=32 time=32<br>Reply from 172.217.26.68: bytes=32 time=32<br>Reply from 172.217.26.68: bytes=32 time=32 | h 32 bytes of data:<br>ms TTL-50<br>ms TTL-50<br>ms TTL-50<br>ms TTL-50<br>ms TTL-50 |

## Gambar 28. Ujicoba Mneggunakan Protokol ICMP

Setelah pengecekan jaringan dilakukan melalui protokol ICMP sebagai mana yang terlihat pada gambar diatas bahwa implentasi berhasil dilakukan dan jaringan dapat diakses oleh *client*.

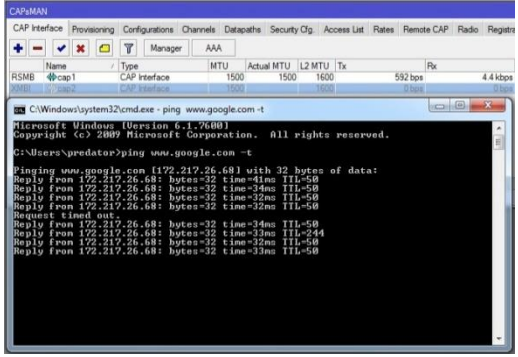

Gambar 29. Ujicoba Jaringan Dengan Protokol ICMP

Diketahui bahwa jaringan pada sisi client secara otomatis berpindah dari CAP2 ke CAP3 dan user tidak perlu autentifikasi lagi jika ada perangkat CAP yang mengalami gangguan. Selanjutnya pengujian melihat dari sisi administrator jaringan melaui perangkat Kontrol acess point manager dengan mematikan salah satu CAP yang sedang melayani service pada client sebagai mana yang terlihat berikut.

| CAP Interface |                         | Provisioning |   | Provisioning Configurations Ch |          | Channel | s Datap | aths Security | Cig. Acc | cess List | Rates Remo | ote CAP | Radio | Registra |
|---------------|-------------------------|--------------|---|--------------------------------|----------|---------|---------|---------------|----------|-----------|------------|---------|-------|----------|
| + =           | •                       |              | C | 7                              | Manage   | A       | AA      |               |          |           |            |         |       |          |
|               | Name                    |              | 1 | Туре                           |          | 1       | UTU     | Actual MTU    | L2 MTU   | Tx        |            | Rx      |       |          |
| RSMB          | <pre>⟨<pre></pre></pre> | p1           |   | CAP I                          | nterface |         | 1500    | 1500          | 1600     |           | 424 bps    |         |       | 0 bps    |
| SMB           | <pre></pre>             | 2            |   | CAP I                          | nterface |         | 1500    | 1500          | 1600     |           | 0 bps      |         |       | 0 bps    |
| SMB           | (the                    | p3           |   | CAP I                          | nterface |         | 1500    | 1500          | 1600     |           | 0 bps      |         |       | 0 bps    |
| SMB           | (thea                   | 04           |   | CAP I                          | nterface |         | 1500    | 1500          | 1600     |           | 0 bps      |         |       | 0 bos    |

Gambar 30. Ujicoba Jaringan Dengan Mematikan Perangkat CAP

Sebagaimana yang dikatahui pada gambar diatas terdapat empat CAP yang aktif dengan melihat satatus *Salve Master Bound* hal ini berikan keterangan informasi bahwa CAP bersetatus aktif. Namun jika keterangan CAP nya memberikan informasi *Rouning Salve Master Bound* secara langsung bahwa CAP bersetatus aktif dan sedang melayani client, pada ujicoba kali ini perangkat CAP akan dimatikan sementara CAP tersebut sedang melayani *service client* apakah protokol MME nya bekerja atau tidak, dan apakah jaringan Mash nya juga bekerja atau tidak, sebagai mana terlihat pada gambar berikut.

| CAP Interface |   | face   | Provisioning |               | Configurations Channe |          | Channels | Datap | aths Security | Cfg. Ac | ess List | Rates Re | note CAP | Radio | Registra |
|---------------|---|--------|--------------|---------------|-----------------------|----------|----------|-------|---------------|---------|----------|----------|----------|-------|----------|
| ÷             | - | -      | ×            |               | T                     | Manage   | A        | 4A    |               |         |          |          |          |       |          |
|               |   | Name   |              |               | Type                  |          | 8        | ITU   | Actual MTU    | L2 MTU  | Tx       |          | Rx       |       |          |
|               |   | 4 cm   |              |               | CAPI                  | rieface  |          |       |               |         |          |          | ps.      |       |          |
| RSMB 🚸 ca     |   | p2     |              | CAP Interface |                       |          | 1500     | 1500  | 1600          |         | 4.9 kb   | ps       | 11.8 kbp |       |          |
| SMB 40 ca     |   | p3     |              | CAP Interface |                       |          | 1500     | 1500  | 1600          | 0 bp    |          | ps       | 0 br     |       |          |
| SME           | 1 | (theat | p4           |               | CAP I                 | nterface |          | 1500  | 1500          | 1600    |          | Ob       | 05       |       | 0 bos    |
|               |   |        |              |               |                       |          |          |       |               |         |          |          |          |       |          |
|               |   |        |              |               |                       |          |          |       |               |         |          |          |          |       |          |
| •             |   |        |              |               |                       |          |          |       |               |         |          |          |          |       |          |

Gambar 31. Ujicoba Jaringan Dengan Mematikan Perangkat CAP

Setelah pengujian dilakukan sebagai mana yang terlihat pada gambar diatas bahwa setelah perangkat CAP yang sedang melayani client dimatikan secara terpusat maka *client* akan dipindahkan keperangkat CAP yang terdekat sebagai mana yang terlihat pada gambar diatas awalnya client berada pada CAP1 dan perangkat CAP1 dimatikan maka client dipindahkan ke perangkat CAP yang terdekat pada hasil ujicoba diatas bahwa client di pindahkan pada CAP2 diketahui informasi dengan tanda pada CAP2 Rouning Salve Master Bound, Halini menunjukan bahwa konfigurasi berhasil dilakukan dan peroses implementasi topologi jaringan Mesh made Easy berjalan dan secara system bahwa protokol interior gateway routing protocol berfungsi.

Selanjutnya pengujian dari sisi manajemen bandwidth sesuai dengan kebijakan TIPD UMRI maksiamal client menggunakan 384 Kbps dan minimalnya 128 Kbps sehingga hasil kebijakan itu dapat dilihat dari monitoring administrator dapat dilihat pada gambar berikut:

| Hots | pot                  |        |               |            |          | _           |               |          |         |                       |         |
|------|----------------------|--------|---------------|------------|----------|-------------|---------------|----------|---------|-----------------------|---------|
| Sen  | vers Server Profiles | Users  | User Profiles | Active     | Hosts    | IP Bindings | Service Ports | Walled   | Garden  | Walled Garden IP List | Cookies |
| -    | 7                    |        |               |            |          |             |               |          |         |                       |         |
|      | MAC Address          | / Add  | ress          | To Address |          | Server      | Idle Tr       | ne       | Rx Rate | Tx Rate               |         |
| A    | 40:16:7E:EF:3B:      | 3 192  | 168.50.20     | 192.16     | 8.50.19  | hotspot     |               | 00:00:01 | 0 bps   | 0 bps                 |         |
| D    | 44:6D:57:3B:CO       | 8D 192 | 168.100.10    | 192.16     | 8.50.18  | hotspot     |               | 00:02:36 | Obps    | Obps                  |         |
| A    | Q 44 6D 57 3B CO     | 8D 192 | 168 50 17     | 192.16     | 31 07 83 | hotenat     | [             | 00:00:01 | 362 hos | 398 hos               |         |

## Gambar 32. Ujicoba Manajemen *bandwidth*

## KESIMPULAN

Berdasarkan hasil dari pembahasan sebelumnya maka dapat ditarik sebuah kesimpulan bahwa dengan menggunakan jaringan Wireless Mesh Network dengan menggunakan teknologi Control Aksespoint Manager dan Control Akses point memudakan Client dalam berinternet secara mobail, karena internet dapat diakses kapanpun dan dimana pun hanya dengan satu SSID meski berpindahpindah tempat tanpa autentifikasi kembali selagi masih berada pada area jaringan hotspotumri. dan dengan menggunakan Controller Access Point System Manager dan Control memudahkan administrator Aksespoint melakaukan pengontrolan, memanajemen jaringan dan melakukan pengembanagan jaringan secara terpusat.

## TERIMAKASIH

Ucapan terimakasih kepada kepala dan Staff TIPD (Teknologi Informasi Pangkal Data) Univeristas Muhammadiyah Riau yang sudah memberikan data dan informasi.

## DAFTAR PUSTAKA

- [1]. Ali Abas, P. 2008. Menjadi Administrator Jaringan Nirkabel. Yogyakarta: C.V Andi Offset
- [2]. Amron, K. Eko, S dan Mahendra. 2016. Pemodelan dan Analisis Wireless Mesh Network Dengan Arsitektur Publish-Subscribe Dan Protokol MQTT. Jurnal Teknologi informasi dan ilmu komputer Vol.3, No.2. ISSN. 2355-7699.
- [3]. Arianto Tri. 2009. Implementasi Wireless Local Area Network Dalam RT/RW Net. *Teknologi informasi DINAMIK, Vol.14, No.2, ISSN.0854-9524. nOUVv0JB\_jhoHDU0RwC, diakases pada tanggal 25 juli 2017.*
- [4]. Benriwati, Maharmi. 2014. Analisa Gangguan Frekuensi Radio dan Frekuensi Penerbangan Dengan Metoda Simulasi. *journal Teknologi Informasi*, *Vol 6, No 2, ISSN 1979-4657*.
- [6]. Dewobroto, Pujo, 2014, "Pengenalan CAPsMAN", [Online], <u>http://www.mikrotik.co.id/artikel\_lihat.p</u> <u>hp?id=78</u>, diakases pada tanggal 25 juli 2017.

- [5]. Helmy F. dan Amri, W. 2013. Simulasi Kinerja Jaringan Nirkabel IEEE-802.11a dan IEEE-802.11g Menggunakan NS-2. Jurnal Rekayasa Elektrikal Vol.10, No.4, ISSN. 2252-6200.
- [6]. Ismail, Nanang Adam Faroqi, Lia Kamelia dan Rina Mardiati, 2011, Simulasi Wireless Mesh Network (Wmn) Untuk Mendukung Implementasi Next Generation Network (Ngn), jurnal kajian islam, sain dan teknologi. Vol 5, No. 1-2, ISSN. 1979-8911.
- [7]. Sopandi, dede. 2009, intalasi jaringan komputer, Bandung : *Informatika Bandung*
- [8]. Sukmaaji, Anjik dan Rianto, 2008, Jaringan Komputer, Yogyakarta: Cv. Andi Offset.